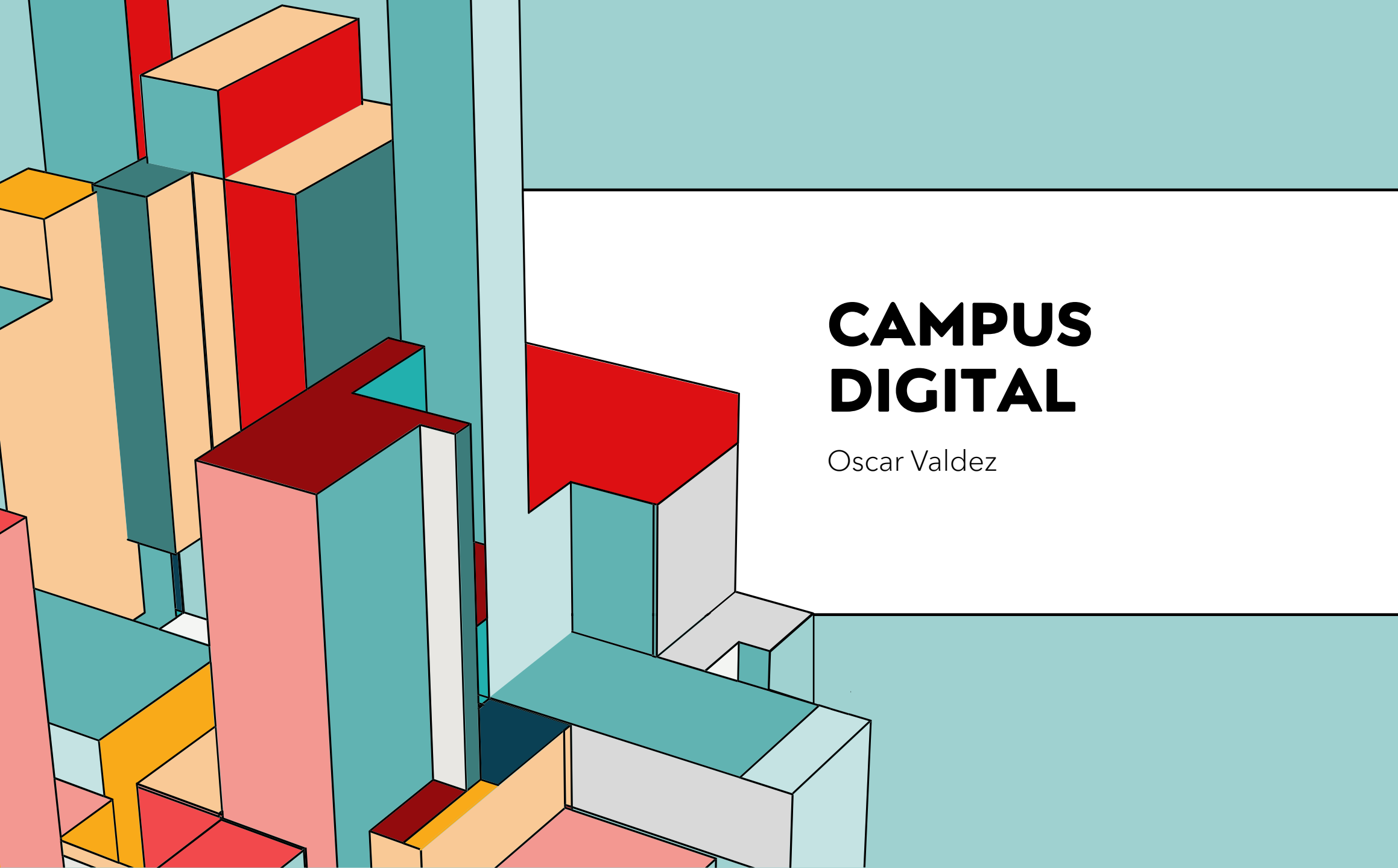

### MI CONTRASEÑA NO ME PERMITE ENTRAR

# Datos erróneos. Por favor, inténtelo otra vez.

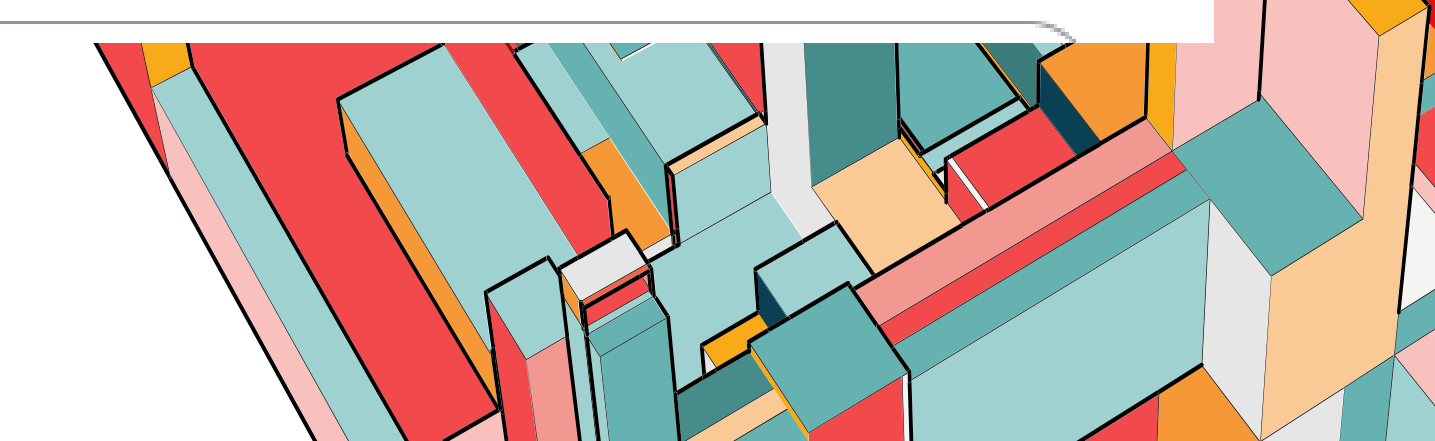

Ingresa a https://micuenta.ugto.mx /estudiante/

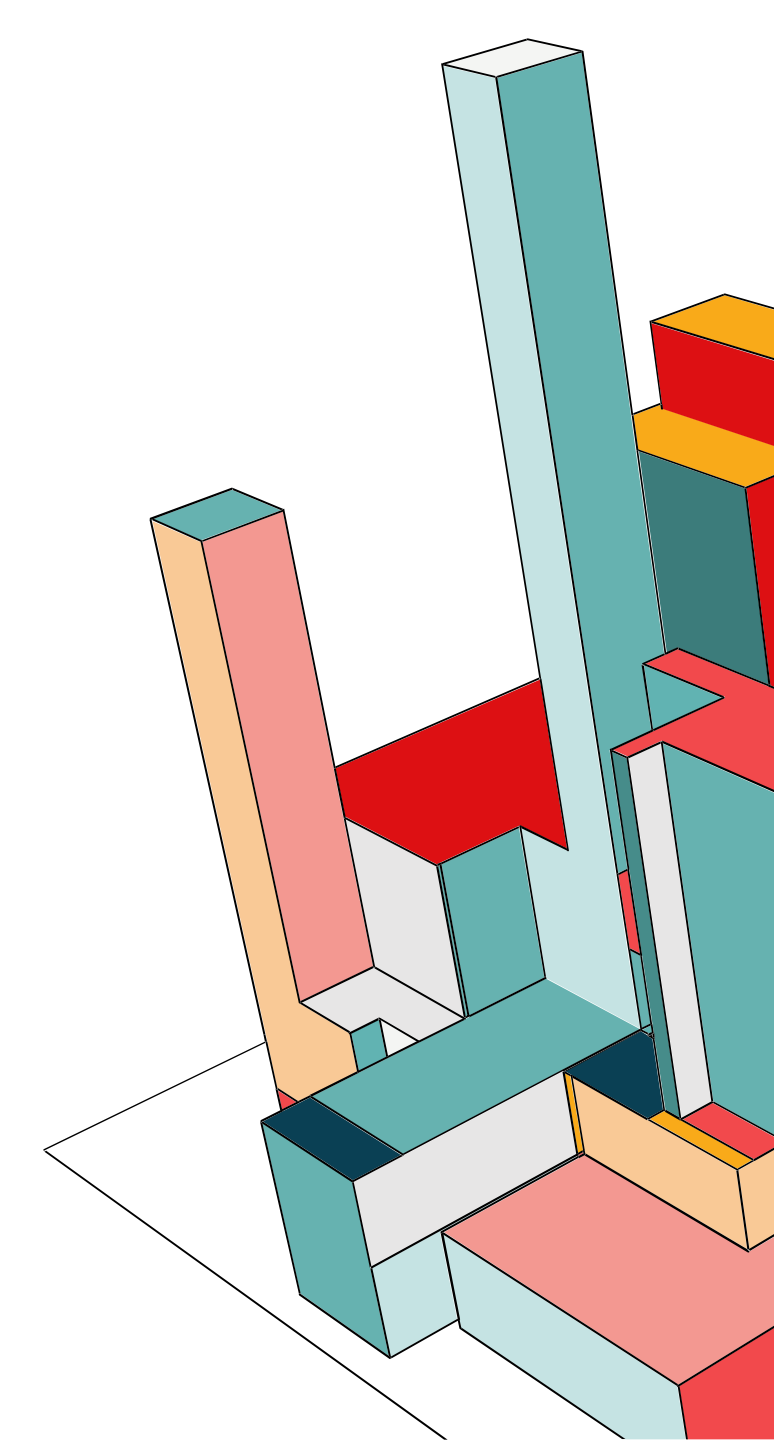

#### Ingresa tu NUA

Número de AlumnoNUA

NOTA: Para actualizar la direccición de su correo personal le solicitamos amablemente que acuda al área de escolares (CRyCE) de su División o de su ENMS según corresponda, siendo éste el canal autorizado para realizar dicho cambio.

Obtener Correos Electrónicos

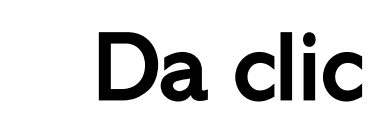

Número de AlumnoNUA

Correo personal\*

NOTA: Para actualizar la direccición de su correo personal le s que acuda al área de escolares (CRyCE) de su División o de su corresponda, siendo éste el canal autorizado para realizar dic

Enviar Nueva Contraseña

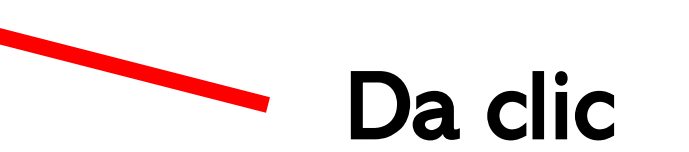

Revisa la bandeja de Spam o NOdeseado

Si no recibes la nueva contraseña o no te permite el acceso

Envía correo a: Soporte@ugto.mx

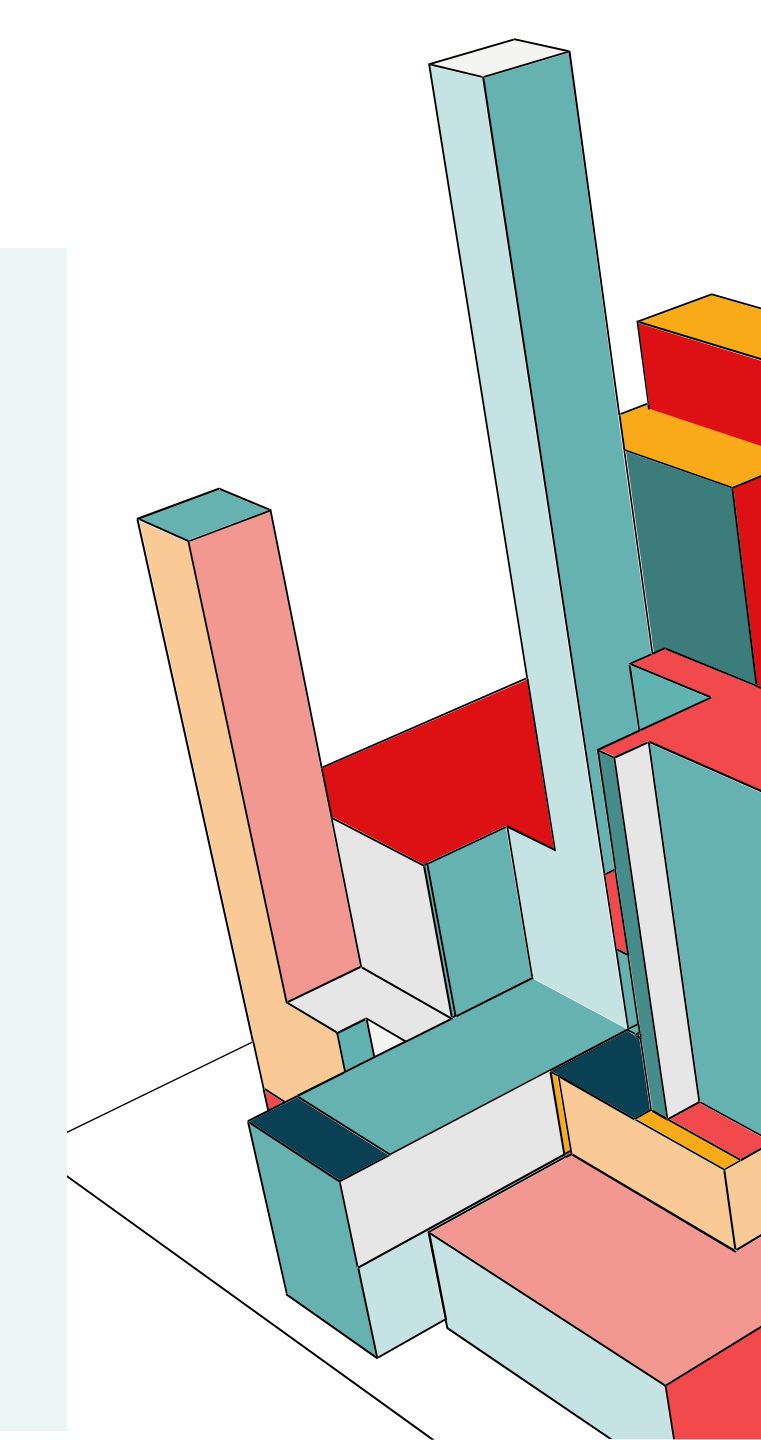

#### ¿CÓMO MATRICULARME EN CAMPUS DIGITAL (SUME)?

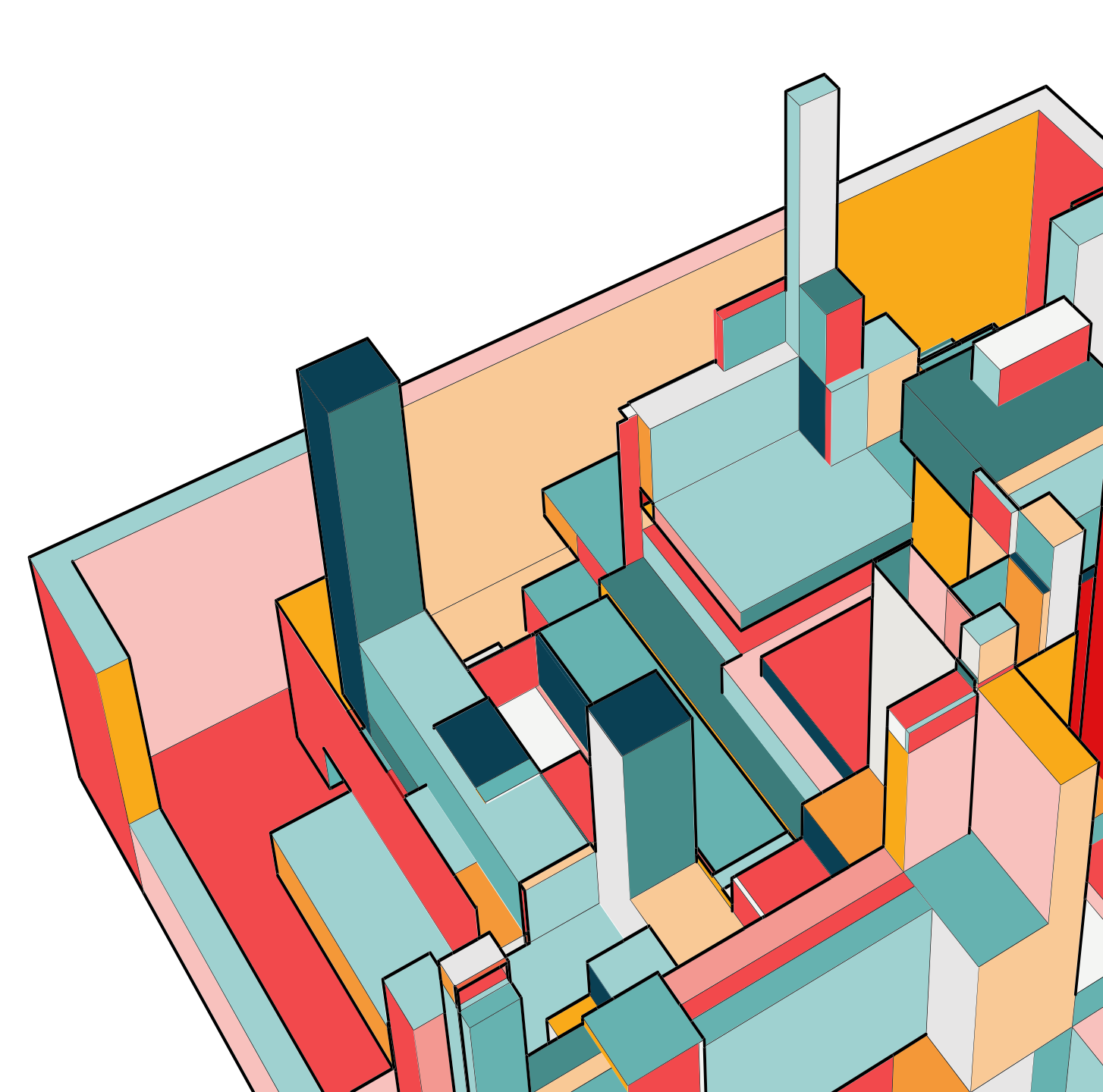

#### PASOS PARA MATRICULARME

Paso 1.

Ingresa a: <u>www.campusdigital.ugto.mx</u>

Paso 2. Inicia sesión con tu correo y tu contraseña.

Paso 3. Da Clic al enlace que te proporciono tu profesor o profesora.

Paso 4. Ingresa la clave de matriculación

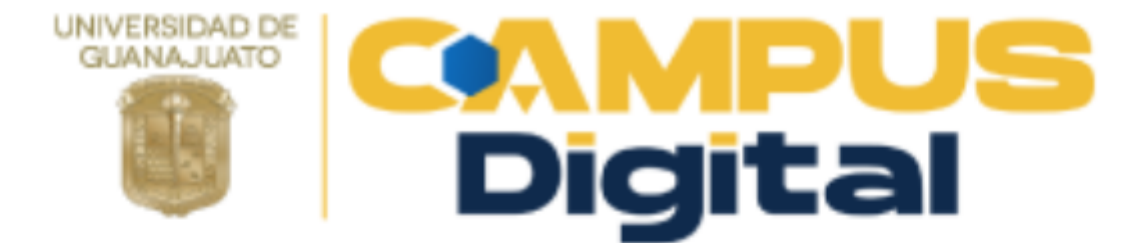

#### od.valdezcervantes@ugto.mx

.....

Iniciar sesión (ingresar)

¿Olvidó su nombre de usuario o contraseña?

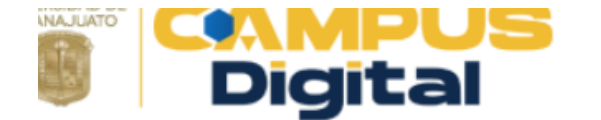

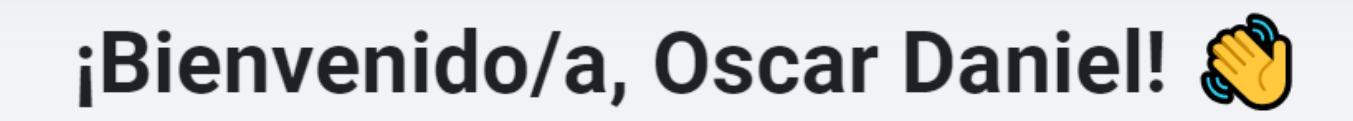

#### Vista general de experiencias de aprendizaje

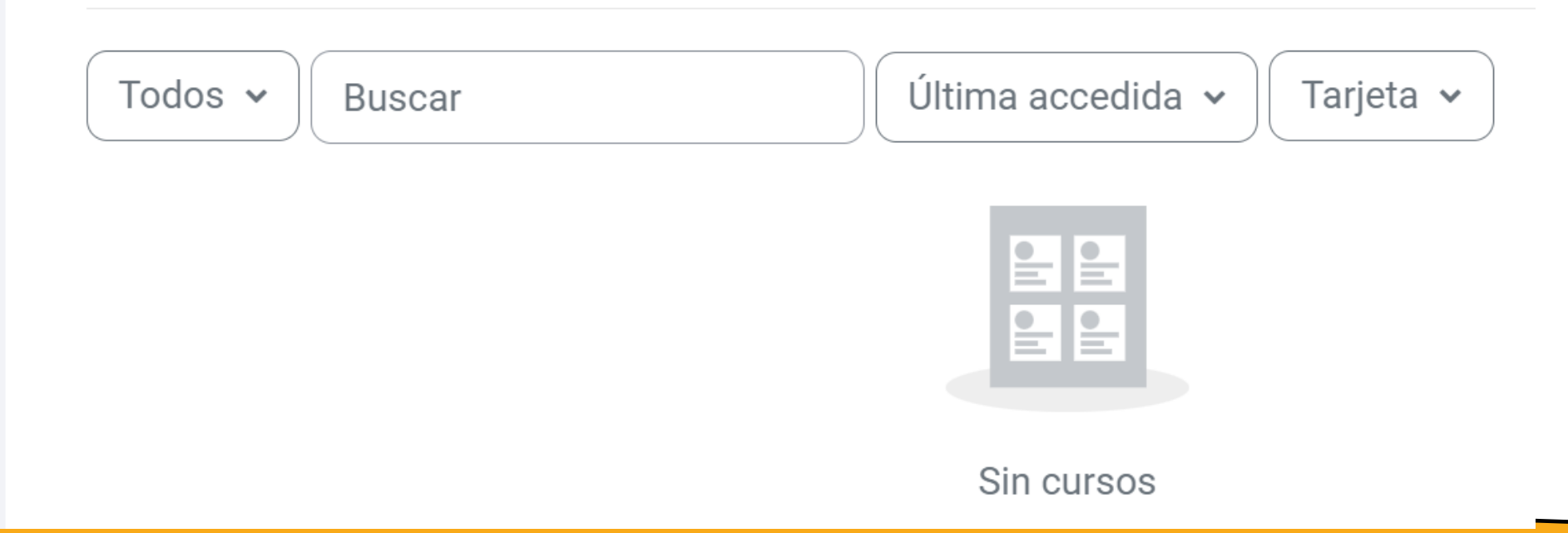

### EJEMPLO

https://campusdigital.ugto.mx/course/view.php?id=13645

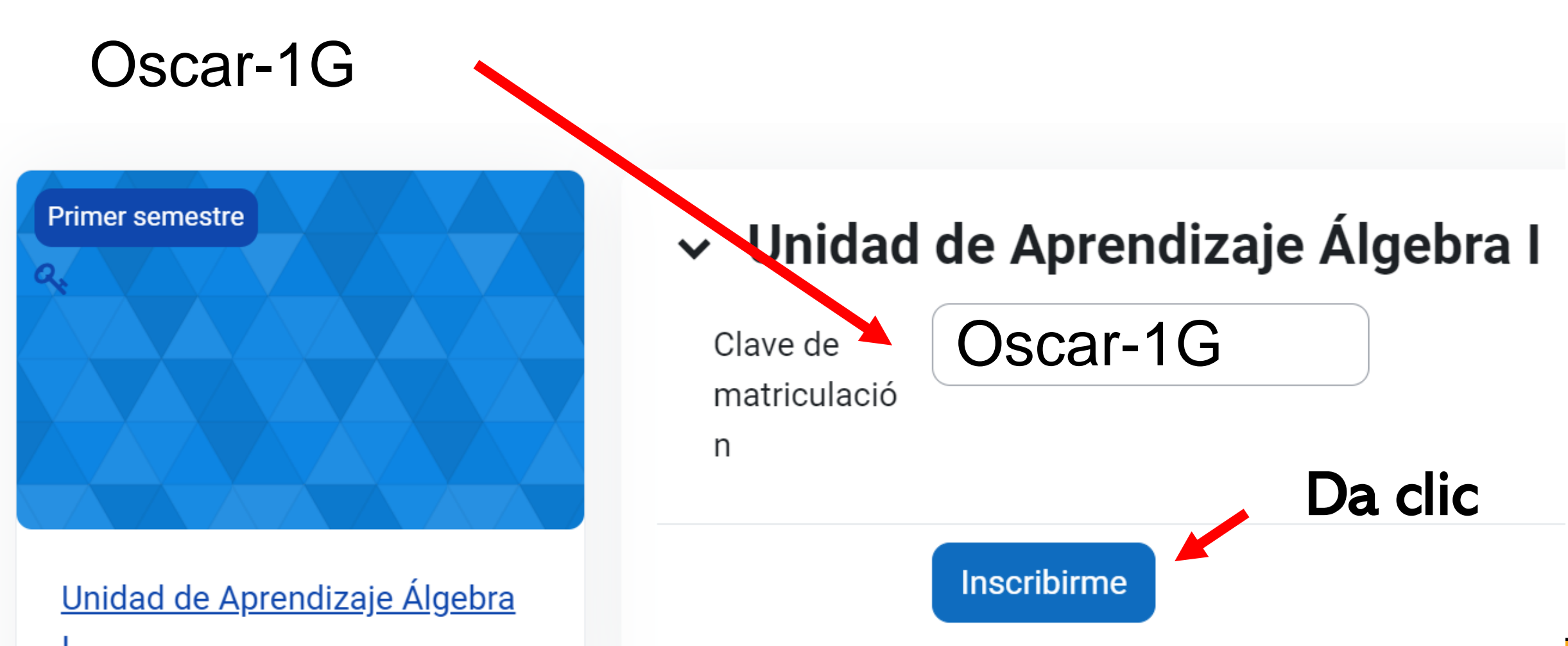

## LISTO!

|            | Página Pr<br>Digital        | incipal Experiencia de aprendizaje        |               |
|------------|-----------------------------|-------------------------------------------|---------------|
|            | Experiencia de aprendizaje  | Participantes Calificaciones Competencias | Más 🗸         |
| ×          |                             | Unidad de Aprendizaje Álg                 | jebra I       |
| <b>∽</b> F | Plan didáctico              |                                           |               |
| A          | Avisos                      | Está matriculado en el curso.             | ×             |
| (          | Guía didáctica de la unidad |                                           |               |
| ✓ 1        | l. Operaciones de número    | ✓ Plan didáctico                          | Colapsar todo |
|            |                             |                                           |               |

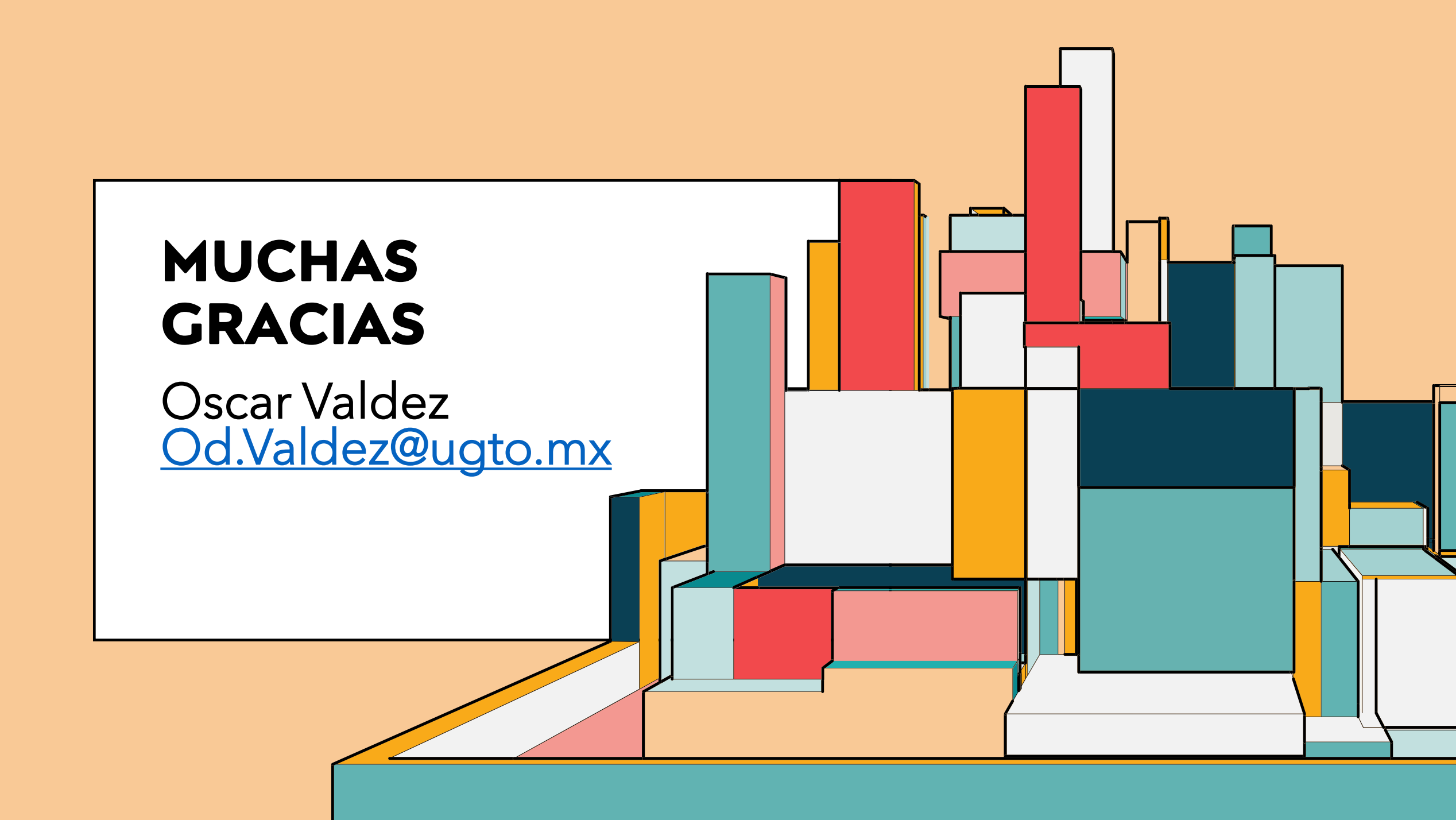